# これまで使用できていたNOAHlinkが突然使用 できなくなった場合の確認

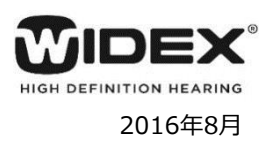

~第1版~

【問題解決へのフローチャート】

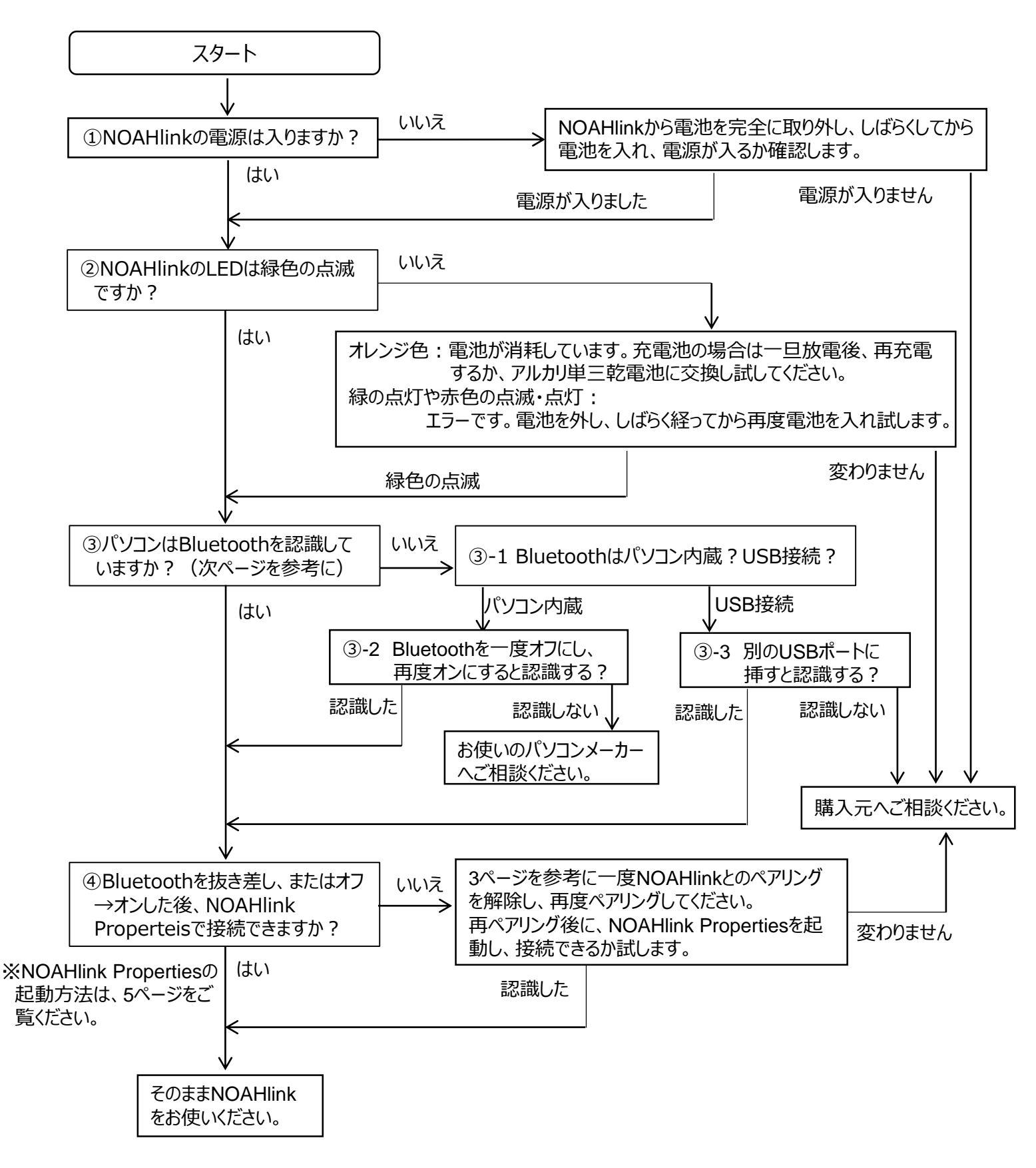

## ○Bluetoothの確認(デバイスマネージャーで確認)

当マニュアルはOS標準のBluetoothドライバを使用した場合の手順になります。

## 家電量販店などで購入したBluetoothに付属しているソフトはインストールしないでください。

Bluetoothに付属したソフトを使った場合や、内蔵Bluetooth用のソフトウェアを使用する手順はサポート致しかねます。 予めご了承ください。

パソコンによっては、Bluetoothが内蔵されていることがあります。 お使いのパソコンにBluetoothが内蔵されているか取扱説明書などで事前に確認してください。 確認時には、パソコンにBluetoothは挿入しないでください。

お使いのWindowsによって、デバイスマネージャーの起動方法が異なります。

Windows 10 / 8.1 / 8 をお使いの場合

● Windows 7をお使いの場合

● Windows 10 / 8.1 / 8の場合

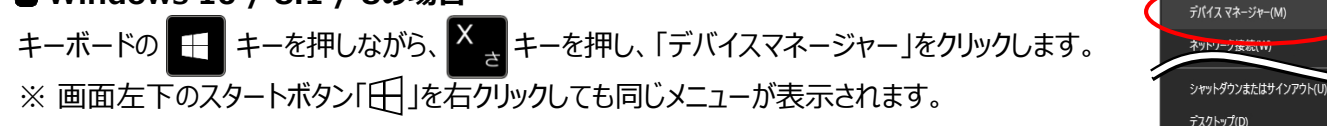

#### ● Windows 7の場合

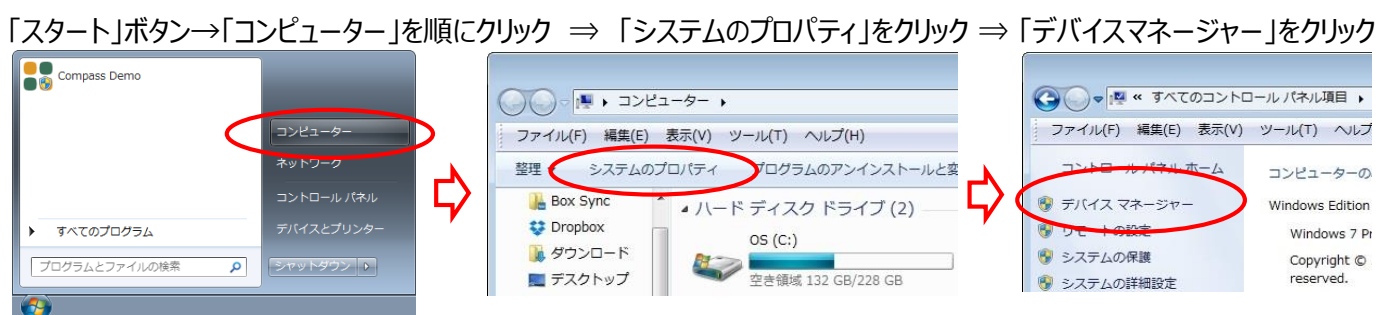

「デバイスマネージャー」画面で下図のようにBluetoothの項目がない場合は、パソコンにBluetoothがない場合は、パソコン にBluetoothは内蔵されていません。右下図のようにBluetoothの項目があれば、Bluetoothを内蔵したパソコンです。

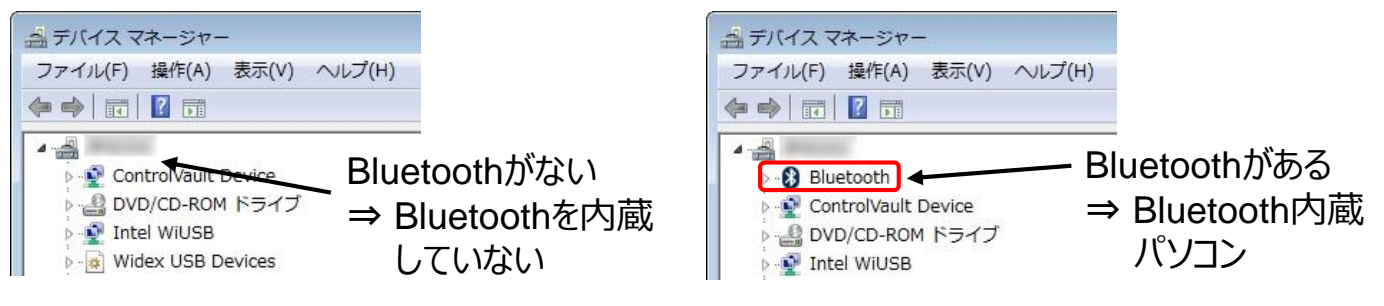

Bluetoothを内蔵していないパソコンをお使いの場合 → 「 Bluetoothを内蔵していないパソコンの場合」へ Bluetooth内蔵パソコンをお使いの場合 → 次ページ [Bluetoothを内蔵パソコンの場合]へ それぞれお進みください。

### Bluetoothを内蔵していないパソコンの場合

NOAHlinkに付属のBluetoothを接続し、デバイスマネージャー画面に 「Bluetooth無線」が追加されることを確認します。「Bluetooth無線」が 追加されたら、「NOAHlinkソフトのインストールとペアリング」へ進んで ください。

| 高テバイスマ   | マネージャー     | -      |   |
|----------|------------|--------|---|
| ファイル(F)  | 操作(A)      | 表示(V)  | ^ |
| ا 🖬 🏟 🍫  | 2 📑        |        |   |
| 4        |            |        |   |
| Þ 🚷 Blu  | etooth 無緒  | 泉      |   |
|          | icroivauic | Device |   |
| ⊳ - 🔐 DV | D/CD-ROM   | 1 ドライブ |   |

シュテルハ

### ● Bluetoothを内蔵パソコンの場合

「Microsoft Bluetooth Enumerator」があれば
OS標準のBluetoothドライバで動作しています。
右下図のように「Microsoft Bluetooth Enumerator」がない
場合は、パソコンや外付けBluetoothの手順書に従って、
Bluetoothペアリングを行ってください。

| 🚔 デバイス マネージャー                                                 |
|---------------------------------------------------------------|
| ファイル(F) 操作(A) 表示(V) ヘルプ(H)                                    |
|                                                               |
| 4-2                                                           |
| ▲ 🚯 Bluetooth 無線                                              |
|                                                               |
|                                                               |
| ControlVault Device                                           |
| DVD/CD-ROM ドライブ                                               |
|                                                               |
| ファイル(F) 操作(A) 表示(V) ヘルプ(H)                                    |
| (+ +) T   E   🛛 T   🖄 🔛 🔧 💊                                   |
|                                                               |
| Bluetooth                                                     |
| 8                                                             |
| ControlVault Device                                           |
| DVD/CD-ROM ドライブ                                               |
| ControlVault Device<br>ControlVault Device<br>DVD/CD-ROM ドライブ |

NOAHlinkの再ペアリング ※作業の前にNOAHlinkに電源を入れておいてください。 1. 既存のBluetoothペアリングを解除します。 【解除方法】 Windows 7の場合 : 「スタート」ボタン→「デバイスとプリンター」の順にクリックし、一覧の中からNOAHlinkア イコンを右クリックし、「デバイスの削除」をクリックします。 Windows 8.1/8の場合 : キーボードの キーを押し、 チャート チャームを表示します。 「設定」→「PC設定の変更」→「PCとデバイス」→「Bluetooth」の 順にクリックします。 NOAHlinkアイコンをクリックすると、「デバイスの削除」ボタンが表示 されますので、このボタンをクリックします。 Windows 10の場合 : 「スタート |ボタン→「設定 |→「デバイス Bluetooth、プリンター、マウス |→ 「Bluetooth」の順にクリックします。 「NOAHlink」をクリックすると「デバイスの削除」ボタンが表示されますので、このボタン

1. 「「NOAHlink Pairing Wizard」を起動します。

起動方法は、お使いのWindowsによって変わります。

をクリックします。

● Windows 10・7の場合:

「スタート」ボタン → 「すべてのアプリ(またはプログラム)」 → 「NOAHlink」 → 「NOAHlink Pairing Wizard」の順にクリックします。

■ Windows 8.1 / 8の場合:

キーボードの 🕂 キーを押しながら、 С - キーを押し、チャームを表示します。

「 **反 検索**」で「NOAHlink」を検索、検索結果から「 NOAHlink Pairing Wizard 」をクリックします

2. 「NOAHlink 接続ウィザード」画面で、 「検索」ボタンをクリックします。

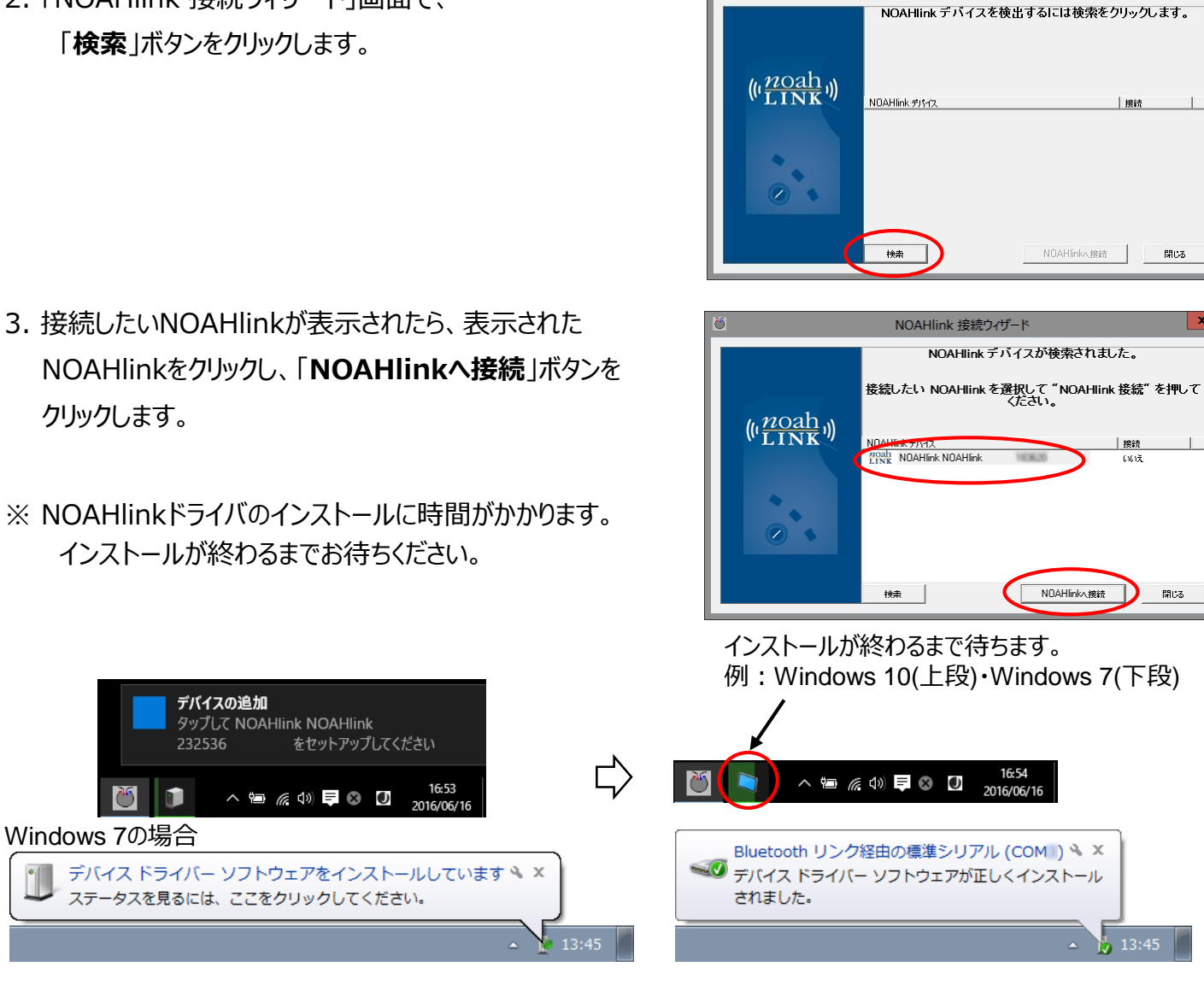

NOAHlink 接続ウイザード

NOAHlinkPairingWizard

NOAHlink デバイスは接続されました。

閉じる

NDAHlinkへ接続

4. 「NOAHlinkデバイスは接続されました。」画面を「OK」ボタンで閉じます。

5.「NOAHlink接続ウィザード」画面を「閉じる」ボタンで閉じます。

以上で、Bluetoothの再ペアリングが終わりです。 続いて、NOAHlinkプロパティで、通信確認を行ってください。

# ○NOAHlinkとの通信確認

1. 「NOAHlink Properties」を起動します。

起動方法は、お使いのWindowsによって変わります。

Windows 10・7の場合:

「スタート」ボタン → 「すべてのアプリ(またはプログラム)」 → 「NOAHlink」 → 「NOAHlink Properties」の順にクリックします。

Windows 8.1 / 8の場合:

キーボードの 🛃 キーを押しながら、 😋 キーを押し、チャームを表示します。

「 **反 検索**」で「NOAHlink」を検索、検索結果から「NOAHlink Properties」をクリックします。

2. 「NOAHlinkプロパティ」画面で、「検索(R)」ボタンをクリックします。 MOAHlinkプロパティ (Version v.1.56.05)

3. 接続したいNOAHlinkが表示され、状態が『利用可能』になって いることを確認し、「接続(E)」ボタンをクリックします。

4. 状態が『接続済み』になったら、「OK」ボタンで画面を閉じます。

| 名前(N)                                | シリアル番号.                       | 状態                                           |
|--------------------------------------|-------------------------------|----------------------------------------------|
|                                      |                               |                                              |
|                                      | 妾続(E)                         | 切断(D)                                        |
| t                                    | 食索(R)                         | 名前の変更(N)                                     |
| OK                                   | キャンセル(N)                      | 適用   ヘルプ(                                    |
| <del>26</del> (NI)                   | 2비계 포르                        | 44-49                                        |
| AHlink                               |                               | 1 八服<br>利田可能                                 |
|                                      |                               | 10/0 Class                                   |
|                                      |                               | SHE CULL                                     |
|                                      |                               | AH LA UND                                    |
| 接続                                   |                               | 切断(D)                                        |
| 接続                                   | (E)                           | - 切断(D)<br>名前の変更(N)                          |
| 接続検索                                 | (E)                           | 初断(D)<br>名前の変更(N)                            |
| 接続<br>検索<br>名前(N)<br>NOAHlink        | (E)<br>(R)<br>シリアル番号.         | 初断(D)<br>名前の変更(N)<br><del>状態</del><br>接続済み   |
| 接続<br>検索<br><u>名前(N)</u><br>NOAHlink | (E)<br>(R)<br>シリアル番号.         | 切断(D)<br>名前の変更(N)<br><del>状態 …</del><br>接続済み |
| 接続<br>検索<br>名前(N)<br>NOAHlink        | (E)<br>(R)<br>シリアル番号.         | 切断(D)<br>名前の変更(N)<br><del>状態 …</del><br>接続済み |
| 接続<br>検索<br>名前(N)<br>NOAHlink        | (E)<br>(R)<br>シリアル番号.<br>続(E) | 切断(D)<br>名前の変更(N)<br>状態 …<br>接続済み<br>切断(D)   |

ОК

キャンセル(N)

適用

ヘルプ(H)

X